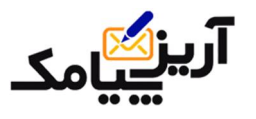

. ارائه دهنده سامانه ارسال و دریافت پیام کوتاه

آرین پیامک

\* آموزش تصویری ساختن فایل اکسل برای وارد کردن به سامانه پیامک\*

**1** یک فایل اکسل راباز نمایید.

**۲- طبق شکل فوق:** 

|       | a ") • | (      | -          |                |              |           | Book1 - M | licrosoft E | xcel (Pro  | duct Activat | ion Fa         | iled)            |                |              |                           |          |                    |                  |
|-------|--------|--------|------------|----------------|--------------|-----------|-----------|-------------|------------|--------------|----------------|------------------|----------------|--------------|---------------------------|----------|--------------------|------------------|
| Fil   | e H    | lome   | Insert     | Page Layou     | t Foi        | rmulas Da | ta Revie  | w Vie       | ew A       | dd-Ins       |                |                  |                |              |                           |          | ۵ 🕜                | - 7              |
| Ĉ     |        | B Titr |            | ~ 16 ~         | A A          | = = =     | ≫>~ ►¶ -  |             | Genera     | 1            | -              |                  | 3              |              | ¦a•• Insert →<br>Pelete → | Σ -<br>- | Ż                  | æ                |
| Past  | e 🦪    | BI     | <u>u</u> - | 🗄 🖌 💁          | • <u>A</u> • |           |           |             | <b>9</b> - | % ,          | 00. 0<br>0.◆ 0 | Condit<br>Format | ting * as Tabl | e - Styles - | Format -                  | 2-       | Sort &<br>Filter * | Find &<br>Select |
| Clipb | oard 🗔 |        | Font       | t              | Gi.          | Alig      | gnment    | Fai         | P          | Number       | Fai            |                  | Styles         |              | Cells                     |          | Editing            | 3                |
|       | A1     | 0      | - (-       | f <sub>x</sub> | 912123       | 2020      |           |             |            |              |                |                  |                |              |                           |          |                    |                  |
| 1     |        | А      |            | E              | 3            | С         |           | D           |            | E            |                | F                | G              | H            | 1                         |          | J                  | K                |
| 1     |        | 9171   | 122.24     | فيمى           | على رم       | آقای      | جناب      | تولد        | تاريخ      |              |                |                  |                |              |                           |          |                    |                  |
| 2     |        |        |            |                |              |           |           |             |            |              |                |                  |                |              |                           |          |                    |                  |
| 3     |        |        |            |                |              |           |           |             |            |              |                |                  |                |              |                           |          |                    |                  |
| 4     |        |        |            |                |              |           |           |             |            |              |                |                  |                |              |                           |          |                    |                  |
| 6     |        |        |            |                |              |           |           |             |            |              |                |                  |                |              |                           |          |                    |                  |
| 7     |        |        |            |                |              |           |           |             |            |              |                |                  |                |              |                           |          |                    |                  |
| 8     |        |        |            |                |              |           |           |             |            |              |                |                  |                |              |                           |          |                    |                  |
| 9     |        |        |            |                |              |           |           |             |            |              |                |                  |                |              |                           |          |                    |                  |
| 10    |        |        |            |                |              |           |           |             |            |              |                |                  |                |              |                           |          |                    |                  |
| 11    |        |        |            |                |              |           |           |             |            |              |                |                  |                |              |                           | _        |                    | _                |
| 12    |        |        |            |                |              |           |           |             |            |              | _              |                  |                |              |                           |          |                    |                  |

در ستون <u>A</u> شماره را وارد نمایید

**در ستون <mark>B</mark> نام و نام خانوادگی را وارد نمایید.** 

در ستون Ϲ پیشوند ( جناب آقای / سرکارخانم /جناب مهندس و یا هر نوع پیشوند مورد نظر را وارد نمایید.

در ستون <mark>D</mark> تاریخ تولد و یا هر نوع فیلدی که مرتبط با کار شماست وارد نمایید.

لازم به ذکر می باشد چنانچه نیازی به وارد کردن پیشوند یا فیلد هسای دیگسر نداشستید مسی توانیسد فقسط شسماره و نام و نام خانوادگی را وارد نمایید.

سپس بعد از وارد کردن مشخصات بر روی <mark>Fil</mark> گزینه <mark>SAVE AS</mark> را را انتخاب نمایید و در قسمت

save as type طبقه شکل فوق با فرمت (( csv comma delimited )) فایل را ذخیره نمایید.

| X Save As                                                                                            | aries   Documents                                                                                                    |                                                                                                    | Search Documents                                                                                                    |                    |                        |            |                             |                               | 0 X<br>0 6 X |
|----------------------------------------------------------------------------------------------------|----------------------------------------------------------------------------------------------------|----------------------------------------------------------------------------------------------------|----------------------------------------------------------------------------------------------------|--------------------|------------------------|------------|-----------------------------|-------------------------------|--------------|
| Organize - New                                                                                       | folder                                                                                                    |                                                                                                    | 88                                                                                                    | • 0                | al Format              | Cell       | B•■ Insert →<br>B* Delete → | Σ · A<br>Z<br>· Z<br>· Sort & | Find &       |
| K Microsoft Excel                                                                                    | Documents libr                                                                                                    | ary                                                                                                    | Arrange by: F                                                                                                    | older 🔻            | g • as Table<br>Styles | * Styles * | Cells                       | Z * Filter *<br>Editing       | Select *     |
| Favorites<br>Favorites<br>Desktop<br>Downloads<br>Recent Places<br>Libraries<br>Documents<br>Secures | <ul> <li>Snaglt Catalog</li> <li>Reallusion</li> <li>NokiaLifeblogData</li> <li>My Videos</li> <li>My Videos</li> <li>My Pictures</li> <li>My Pictures</li> </ul> | ه My Music<br>ک My Music<br>Dell Webcam Center<br>Bluetooth Folder<br>Atheros<br>ک csv<br>دینه (Sv<br>ک Csv | ال .csv<br>(جيمي .csv<br>(جيم بندار .csv<br>(جيم بندار .csv<br>(جيم يندر .csv<br>(جيم Book2345675541.csv<br>(جيم Book1.xlsx1200.csv<br>(جيم Book1.csv | <b>≇</b> ]12345678 | G                      | Η          | 1                           | J                             | ĸ            |
| File name:<br>Save as type:                                                                          | Book1.csv<br>CSV (Comma delimited) (*.csv)                                                                                                    | Tags: Add a tag                                                                                             |                                                                                                    | •                  |                        |            |                             |                               |              |
| Hide Folders                                                                                         |                                                                                                    | Tools 🔻                                                                                                    | Save                                                                                                    | Cancel             |                        |            |                             |                               |              |

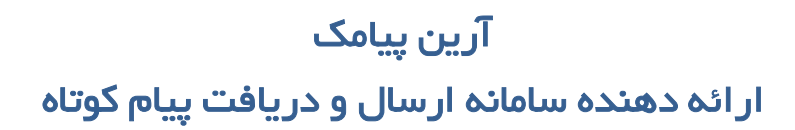

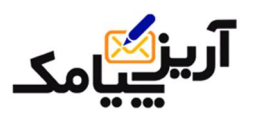

بعد از ذخیره نمودن فایل مورد نظر بر روی فایل ذخیره شده <mark>راست کلیک</mark> نمایید بر روی گزینه <u>open wite</u> کلیک نمایید و فایل را با برنامه <u>notepad ب</u>از نمایید طبق شکل فوق:

|                        | al |                                                                                                    |  |
|------------------------|----|----------------------------------------------------------------------------------------------------|--|
| 1126                   |    | Open                                                                                                    |  |
|                        |    | Print                                                                                                    |  |
|                        |    | Scan with ESET NOD32 Antivirus<br>Advanced options                                                                                                    |  |
| Microsoft Excel        |    | Open with                                                                                                    |  |
| Choose default program |    | Share with Add to archive<br>Add to archive<br>Add to "123.rar"<br>Compress and email<br>Compress to "123.rar" and email<br>Send by Bluetooth to<br>Restore previous versions<br>Send to |  |
| Marchillion and        |    | Cut<br>Copy<br>Create shortcut<br>Delete<br>Rename<br>Properties                                                                                                    |  |

بعد از باز کردن فایل با <u>note pad روی file کلی</u>ک نمایید روی گزینه <u>save as</u> کلیک نمایید و در قسمت پایین پنجره باز شده روی گزینه <u>encoding</u> کلیک نمایید و <u>utf8 ر</u>ا انتخاب نمایید و روی دکمه <u>save</u> کلیک نمایید و در پنجره ای که پیغامی مبنی بر <u>yes یا no</u> باز می شود بر روی <u>yes</u> کلیک نمایید. فایل شما آماده است برای وارد کردن به سیستم پیامک .

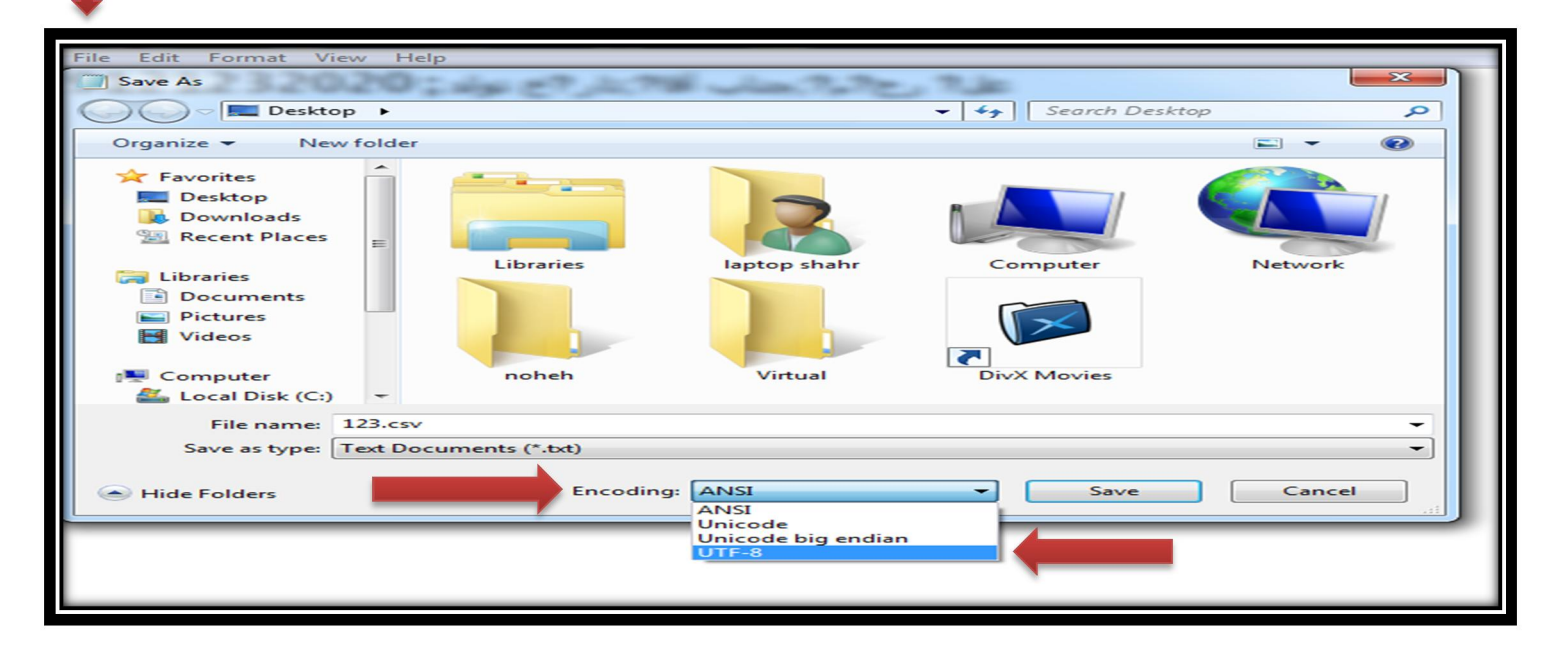

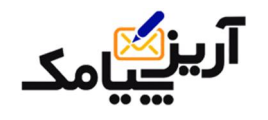

آرین پیامک ار ائه دهنده سامانه ار سال و دریافت پیام کوتاه

\* آموزش تصویری دفترچه تلفن سامانه پیامک \*

**۱- روی آیکون دفترچه بر روی منوهای بالای صفحه کلیک نمایید.** 

۲-روی گزینه مدیریت گروه ها کلیک نمایید و در کارد باز شده بر روی ایجاد گروه جدید کلیک نمایید.

|                                                                                                    | _                          | _  | _ | _ |                                         | ×                                      |                                                        |
|----------------------------------------------------------------------------------------------------|----------------------------|----|---|---|-----------------------------------------|----------------------------------------|--------------------------------------------------------|
|                                                                                                    | ø                          | d. | 1 |   | 🛅 🕹 🍡                                   |                                        | 🏫 🤜 🖄                                                  |
|                                                                                                    |                            |    |   |   |                                         |                                        |                                                        |
|                                                                                                    |                            |    |   |   |                                         |                                        |                                                        |
| 🛐 ایجاد گروه جد                                                                                                    |                            |    |   |   | ن شما                                   | 🕞 دفترچه های تلهٔ                      | 🚺 دفترجه تلفن                                          |
| ایجاد گروه حد 💽 مشاهده 🗇 وبرایش 🗮 حذف                                                                                                    | (کد : 5334)                |    |   |   | ن شما<br>📃 دانشکده فنی                  | ک دفترچه های تلغ 🗗<br>۵ شماره          | ای دفترجه تلفن<br>ای مدیریت گروه ها                    |
| ایجاد گروه حد این ایران کروه حد ایران ایران کروه حد ایران ایران ا | (کد : 5334)<br>(کد : 4968) |    |   |   | ن شما<br>📃 دانشکده فنی<br>💭 صنف کامپوتر | ک دفترچه های تلغ<br>۵ شماره<br>1 شماره | د فنرجه تلغن<br>4 مدیریت گروه ها<br>4 افادن شماره جدید |

**۳ -در پنجره باز شده در قسمت <mark>تیتر دفترچه</mark> عنوان گروه مد نظر را تایت نمایید و بر روی گزینه <mark>تایید</mark> کلیک** 

|                   |                                                               | -                                    |
|-------------------|---------------------------------------------------------------|--------------------------------------|
| 😭 ایجاد گروه جدید |                                                               | 🔂 دفترچه های تلفن شما                |
| 🗙 بستن ✔ تاييد    |                                                               | 🕑 ساخت دفترجه جدید                   |
| $\sim$            |                                                               | تيتر دفترچە :                        |
|                   | تاریخ بدهمی تاریخ تولد تاریخ انقضای مجوز تاریخ سررسید فروردین | فیلد های اضافی : تااریخ سر رسید جواز |
| 🕜 راهنما          |                                                               |                                      |

**4-سپس بعد از ایجاد کردن گروه ها ی مد نظرتان بر روی گزینه <mark>افزودن شماره جدید</mark> کلیک نمایید در پنجره باز شده دو گزینه وجود دارد <mark>به صورت دستی</mark> و از <b>طریق فایل csv چنانچه می خواهید شماره ها به صورت** دستی وارد نمایید به صورت دستی را انتخاب نمایید و چنانچه شماره ها بر روی فایل اکسل دارید گزینه از طریق فایل را انتخاب نمایید.

|            | 🕤 اضافه کردن شماره به دفترجه | 🙇 دفترچە تلفن           |
|------------|------------------------------|-------------------------|
| ور منعات   | 🐦 به صورت دستی               | ♦ مدیریت گروه ها        |
| وم توضيحات | 🐦 از طریق فایل CSV           | b suise                 |
|            |                              | 🔹 افزودن شماره جدید     |
|            |                              | ۸ مدیریت میند های اضافی |

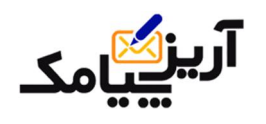

## آرین پیامک ار ائه دهنده سامانه ارسال و دریافت پیام کوتاه

**۵- چنانچه گزینه بصورت دستی را انتخاب نموده در پنجره باز شده ابتدا <u>گروه م</u>د نظرتان را انتخاب نمایید و در قسمت <u>تعداد می</u> توانید تعداد درون کادر را افزایش دهید تا کادر های بیشتری برای ثبت شماره اضافه گردد ، چنانچه بر روی <u>سطر ساده</u> کلیک نمایید در کادر باز شده دو گزینه وجود دارد : <u>1-شماره تماس ۲- نام کامل و</u> بعد از وارد کردن شماره و نام افراد بر روی گزینه <mark>ذخیره</mark> کلیک نمایید تا مشخصات در دفترچه تلفن ثبت گردد .** 

| انمراف                               | رچه<br>رت دستی             | کا اضافه ادن شماره به دفت<br>اضافه کردن شماره به مور | کے دفترچه تلفن<br>∢ مدیریت گروہ ھا<br>4 جستجو             |
|--------------------------------------|----------------------------|------------------------------------------------------|-----------------------------------------------------------|
| تعداد 3 برای دفترج: دانشکده فیی      | باد بیشرفته<br>باد بیشرفته | ایجاد سطر ساده که ای                                 | ∢ حسیبی<br>∢ افزودن شماره جدید<br>∢ مذہریت فیلد های اضافی |
| ¥ انمراف ♥ ذخیره<br>۲ انمراک ♥ ذخیره | نام کامل :<br>نام کامل :   | شماره تماس :<br>شماره تماس :                         | ار بیام ها 📝 امار بیام ها 🎢 آمار شارژ                     |
| المراف 🖋 ذخيره                       | انام کامل :                | شماره نماس :                                         | <del>دینم</del> امورسی<br>سامانہ پیامک                    |

و چنانچه می خواهید مشخصات دیگری نظیر <mark>(پیشوند ،تاریخ تولد و ... )</mark> افـراد را اضـافه نماییــد بـر روی گزینه <mark>ایجاد پیشرفته</mark> کلیک نمایید و در کادر باز شده می توانید عــلاوه بـر شــماره و نــام کامــل افـراد (پیشوند ،تاریخ تولد )و یا هر نوع فیلدی که ساخته اید در کادرهای ایجاد شده وارد نمایید .

|                                                                                   | 🕥 امافه کردن شماره به دفترچه                                                          | 🙇 دفترچه تلفن                                                                                             |
|-----------------------------------------------------------------------------------|---------------------------------------------------------------------------------------|----------------------------------------------------------------------------------------------------|
| تعداد: 3 برای دفترچه: <u>دانشکده قنی *</u><br>نقداد: 3 برای دفترچه: رایشکده قنی * | √ اهافه کردن شماره به صورت دستی<br>ایجاد سطر ساله الا ایجاد بیشرفته                   | <ul> <li>ديريت گروه ها</li> <li>جستحو</li> <li>افزودن شماره جديد</li> <li>ديريت فيلد های اضافی</li> </ul> |
| انمراف 🖋 ذخیره 🗱                                                                  | شماره تماس : نام کامل :<br>بیشوند : بیدون پیشوند •<br>تاریخ بدهی : 1390 • بهمی • 15 • | 📝 آمار بیام ها<br>🚮 آمار شارژ                                                                             |
|                                                                                   | تاريخ تولد : 1390 💌 يېمن 💌 15 💌                                                       | فيلم آموزشى                                                                                               |

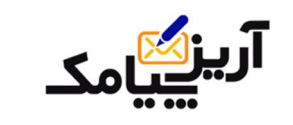

آرین پیامک ار ائه دهنده سامانه ارسال و دریافت پیام کوتاه

۶- چنانچه شماره هایتان بر روی فایل اکسل ذخیره می باشد بر روی گزینه از طریق فایل کلیک نمایید و درپنجره باز شده در قسمت انتخاب فایل بر روی کزینه BROWSE کلیک نمایید فایل اکسل که بر روی سیستمتان می باشد انتخاب نمایید و در قسمت انتخاب دفترچه گروهی که می خواهید شماره هایتان در آن گروه ذخیره گردد را انتخاب نمایید و در نهایت بر روی آیکون ارسال کلیک نمایید تا شراره ها ذخیره گردند.

<mark>نکته :</mark> در قسمت راهنمای فیلد ها سیستم برای شما مشخص کرده که در هر ستون فایل اکسل چگونه مشخص**ـات** را وارد نمایید.

🛕 دفترچە تلفن کادن شاماره به دفترجه ه مدیریت گروه ها j 🕞 یکردن از فایل 💢 انصراف + smiss Browse انتخاب فايل: ۸ افزودن شماره جدید دا<mark>نشكد</mark>ه فني انتخاب دفترچه : » مدیریت فیل<mark>د</mark> های اضافی س المللي : فيلد نوع فيلد ستون 🛒 آمار بیام ها [A] [B] شماره عدد نام کامل متن و رشته راهنمای فیلد ها 📊 آمار شارژ پيشوند [C] متن و رشته [D] تاريخ بدهي تاريخ تاريخ تولد [E] تاريخ فيلم آموزشى ارسال سامانہ پیامک براي مشاهده فايل نمونه اينجا كليك كنيد 🕜 راهنما

سیستم شماره های تکراری را تشخیص داده و به دفترچه تلفن اضافه نمی کند.

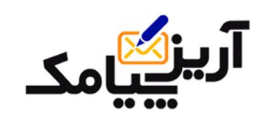

## آرین پیامک ار ائه دهنده سامانه ار سال و دریافت پیام کوتاه

٧- در قسمت مدیریت فیلد های اضافی شما می توانید هر نواع فیلدی که مرتبط با کار شماست مانند : ((تاریخ تولد ،تاریخ بدهی ،تاریخ سرسید چک و... )) به دفترچه تلف ن اضافه نمایید با کلیک بر روی <u>مدیریت فیلدهای اضافی</u> در کادر باز شده در قسمت <u>نام فیلد</u> مد نظرتان را وارد نمایید و در قسمت <u>نوع فیلد</u> مشـخص نمایید که فیلد شـما <u>متنمی</u> (فـروردین و..)،<u>عدد(</u>شـماره دانشـجویی و...) یا تاریخ ( تاریخ سررسیدچک و...) می باشد و در نهایت بر روی آیکون <u>ایجاد فیلد</u> کلیک نمایید تا فیلد ایجاد گردد. چنانچه خواستید فیلد مورد نظر را <u>ویرایش</u> نمایید بر روی گزینه <u>ویرایش</u> نام کلیک نمایید و نام فیلد را ویاریش نمایید .

|          |               |                    |                  | 🕞 ساخت فيار جديد                    |
|----------|---------------|--------------------|------------------|-------------------------------------|
|          |               |                    |                  | نام فیلد :                          |
|          |               |                    | د تاريخ          | نوع فیلد : متنی عد                  |
|          |               |                    | بان خودداری کنید | از فیلد هایی به مفاهیم و یا نام یکس |
| 🕜 راهنما |               |                    |                  | 🖌 ایجاد فیلد                        |
|          |               |                    |                  | 🕞 لیست فیلد ها                      |
|          | عمليات        | تاريخ ساخت         | نوع فيلد         | نام فيلد                            |
| 💢 حذف    | 📎 ویرایش نام  | 1 ماہ و 19 روز پیش | رشته             | فروردين                             |
| 💢 حذف    | 🐦 ويرايش نامر | 1 ماہ و 12 روز پیش | تاريخ            | تاريخ سررسيد                        |
| 💢 حذف    | 🖋 ویرایش نام  | 1 ماہ و 9 روز پیش  | رشته             | تاريخ انقضاي مجوز                   |
| 💢 حذف    | 💜 ویرایش نامر | 1 ماہ و 19 روز ہیش | تاريخ            | تاريخ تولد                          |
| 💢 حذف    | ؇ ویرایش نام  | 1 ماه و 3 روز پیش  | تاريخ            | تاریخ بدهی                          |
| 💢 حذف    | 🐦 ویرایش نام  | 1 ماہ و 11 روز ہیش | تاريخ            | تااريخ سر رسيد جواز                 |

۸- حال پس از ایجاد فیلد آنرا به گروه مد نظر اضافه نمایید ، با کلیک بر روری مدیریت گروه ها و انتخاب گروه و انتخاب گزینه ویرایش در پنجره باز شده در قسمت پایین پنجره ( فیلد های اضافی) فیلد مد نظرتان را انتخاب و بر روی گزینه اضافه کردن کلیک نمایید تا فیلد به گروه اضافه گردد.

| 🛃 دفترچە تلغن                | 🕑 دفترچه های تلفن شما          |       | 🔡 ایجاد گروه جدید |
|------------------------------|--------------------------------|-------|-------------------|
| ∢ مدیریت گروه ها             | 🕞 ویرایش نام دفترچه            |       | 🗙 بستن 🖋 تاييد    |
| » جستجو                      | تیتر دفترچه : دانشگده فنی      |       |                   |
| » افزودن شاماره ج <i>دید</i> |                                |       | راهنما 🕜          |
| ﴾ مدیریت فیلد های اضافی      | •                              |       |                   |
| 룱 آمار ییام ها               | 🛃 فیلد های اضافی               |       | +                 |
| 🚺 آمار شارژ                  | <ul> <li>تاريخ تولد</li> </ul> |       | 🖌 اضافه کردن      |
|                              | 📑 فیلد های کنونی               |       |                   |
| فيلم آموزشى                  | عنوان                          | نوع   |                   |
| سامانہ پیامک                 | تاريخ تولد                     | تاريخ | 💢 حذف             |
|                              | تاريخ بدهري                    | تاريخ | 🗙 حذف             |

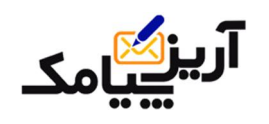

## آرین پیامک ار ائه دهنده سامانه ارسال و دریافت پیام کوتاه

**۹- چنانچه نیازی به پیدا کردن افراد و یا ویرایش مشخصات افراد ثبت شده در دفترچه تلفن سامانه پیامـک** نمودید بر روی قسمت <mark>جستجو</mark> در دفترچه تلفن سیستم می باشد کلیک نمایید در کاردی که باز می شـود در کادر لیست دفترچه ها گروه مدنظرتان را انتخاب نمایید و در <mark>کادر جستجو</mark> می توانید فرد مورد نظرتان را بر اساس ن<mark>ام و شماره تماس</mark> مانند (۹۸۹۱۲۱۲۳۲۰۲۰ )جستجو نمایید و سپس از پیدا کردن فرد مـورد نظرتان م می توانید مشخصات آنرا ویرایش نمایید .

|                        |                     |                          |                             | *                   |                         |
|------------------------|---------------------|--------------------------|-----------------------------|---------------------|-------------------------|
|                        |                     | 1                        | 🕞 جسنجو                     | 🕄 لیست دفترچه ها    | 🙇 دفترچه تلفن           |
|                        | [                   | انام کامل شماره          | شماره 🔺 🛛 فیلد مورد جستجو : | دانشکده فنی 0       | ∢ مدیریت گروه ها        |
|                        |                     | صنف کامپوتر              | شماره                       | صنف کامبوتر 1       | ، جسنجو                 |
|                        | 1                   | ſ                        | شماره 🚽 استجو               | خريدارات 0          | ∢ افزودت شماره جدید     |
| 🐦 جستجو                | ے۔<br>تجو کلیک کنید | ه و انجام تنضیمات روگ جس | شماره بعد از انتخاب دفترچه  | داروسازان 0         | ۸ مدیریت فیلد های اضافی |
| 🕜 راهنما               |                     |                          | شماره 🔫                     | خراسان 0            | 💅 آمار بیام ها          |
| 💕 خروجی دفترچه به اکسل |                     |                          | فترچه صنف كاميوتر           | [ لیست شماره های دف | آمار شارژ 👔             |
| •                      |                     | دریافتی ه <mark>ا</mark> | شماره                       | نام کامل            | فبلم آموزشي             |
| 🗶 حذف 🖋 وبرایش         | 🔍 فیلد های اضافی    | 0 بيامک                  | +989121232020               |                     | سامانہ پیامک            |
|                        |                     |                          |                             |                     |                         |
|                        |                     |                          |                             |                     |                         |
|                        |                     |                          |                             |                     | and the                 |

از اینکه این شرکت را بعنوان رسانه تبلیغاتی خود برگزیده اید کمال تشکر را داریم.

با تجدید احترام مدیر بازرگانی و فروش ((آرین پیامک )) ابراهیمی